GUÍA DE USO DEL CATÁLOGO EN LINEA DE NORMAS TECNICAS PERUANAS Y TEXTOS AFINES

CID INACAL CENTRO DE INFORMACIÓN Y DOCUMENTACIÓN

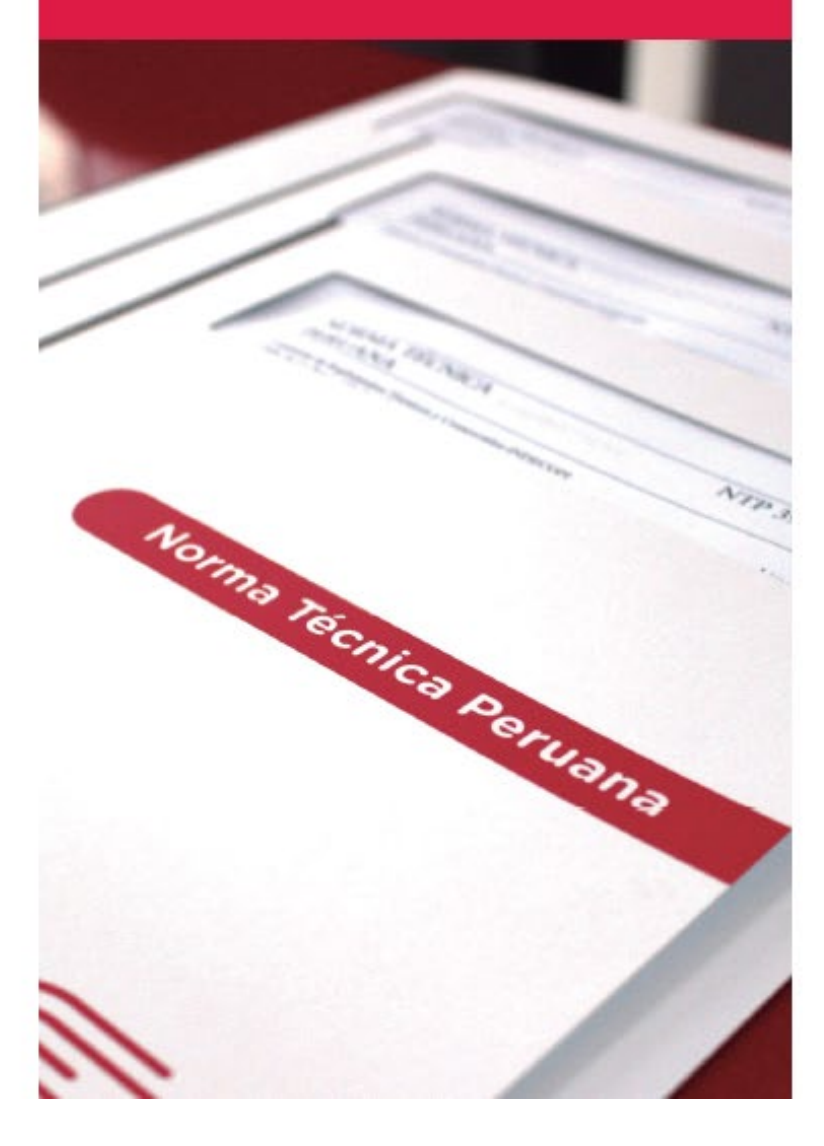

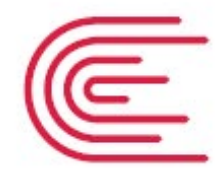

INACAL Instituto Nacional de Calidad

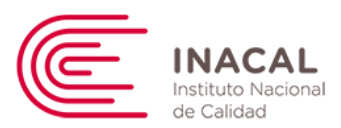

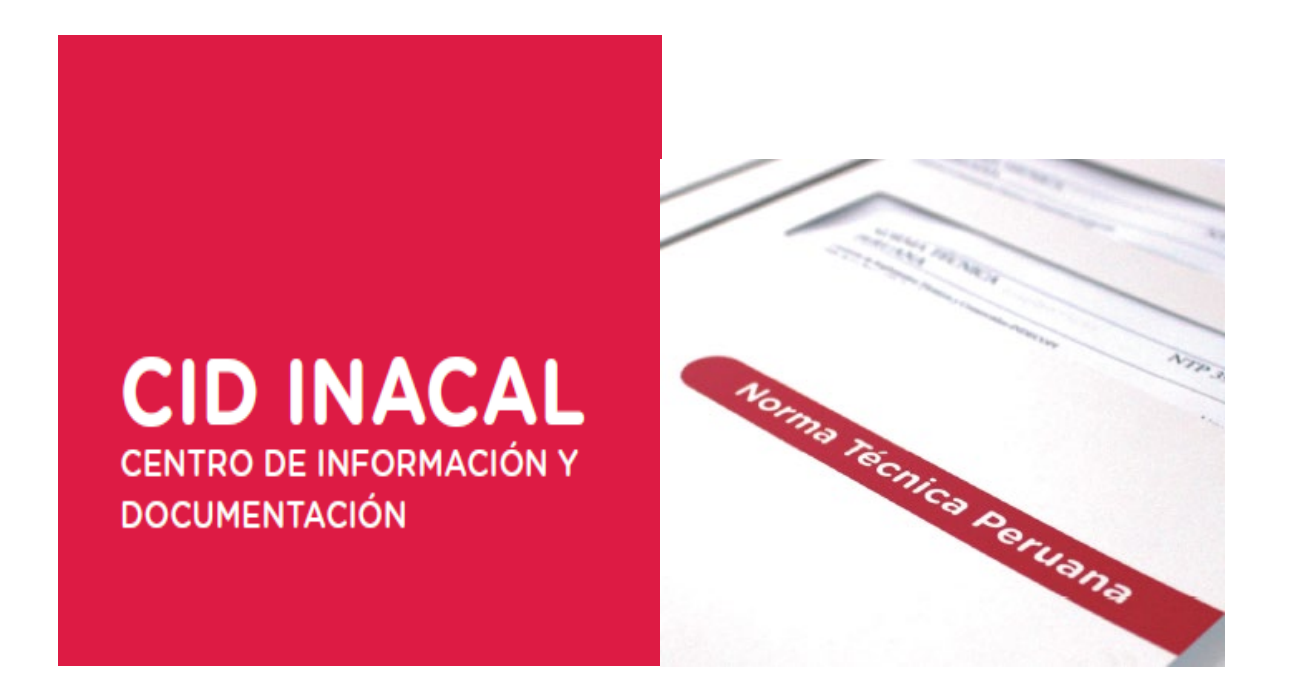

### GUIA DE USO DEL CATALOGO EN LINEA DE NORMAS TÉCNICAS Y TÉXTOS AFINES

El Centro de Información y Documentación (CID) del INACAL, presenta la guía de uso del buscador en línea del catálogo de normas técnicas peruanas y textos afines.

Información general

Dirección: Calle la Las Camelias 817 – San Isidro, Lima - Perú Teléfono: (511) 6408820 anexos 2222, 2223 E-mail: <u>cid@inacal.gob.pe</u> Horario de atención: Lunes a Viernes de 8:30h a 16:30h (horario corrido)

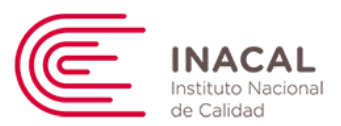

#### ACCESO AL BUSCADOR EN LÍNEA

1.- Para acceder al catálogo de normas técnicas y textos afines, lo debe realizar en la página de INACAL en la sección de la biblioteca virtual. <u>https://www.inacal.gob.pe/cid</u>

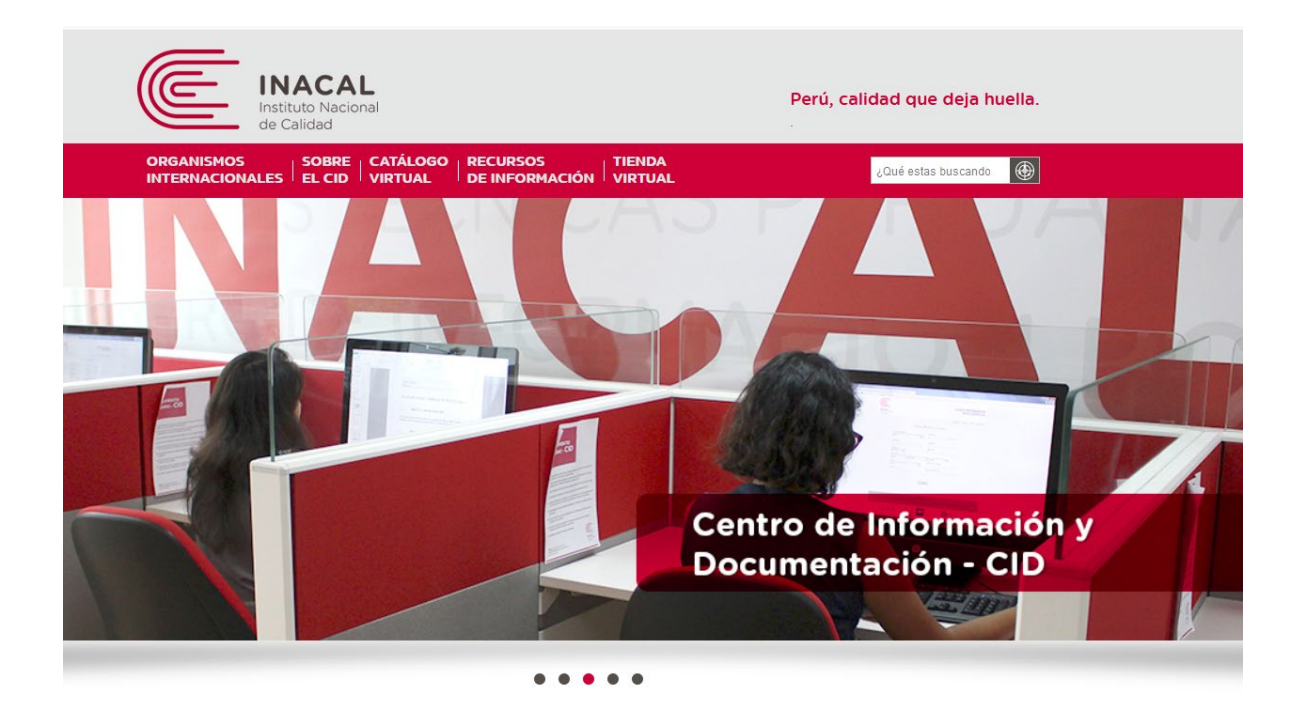

2.- Escoger la opción catálogo virtual

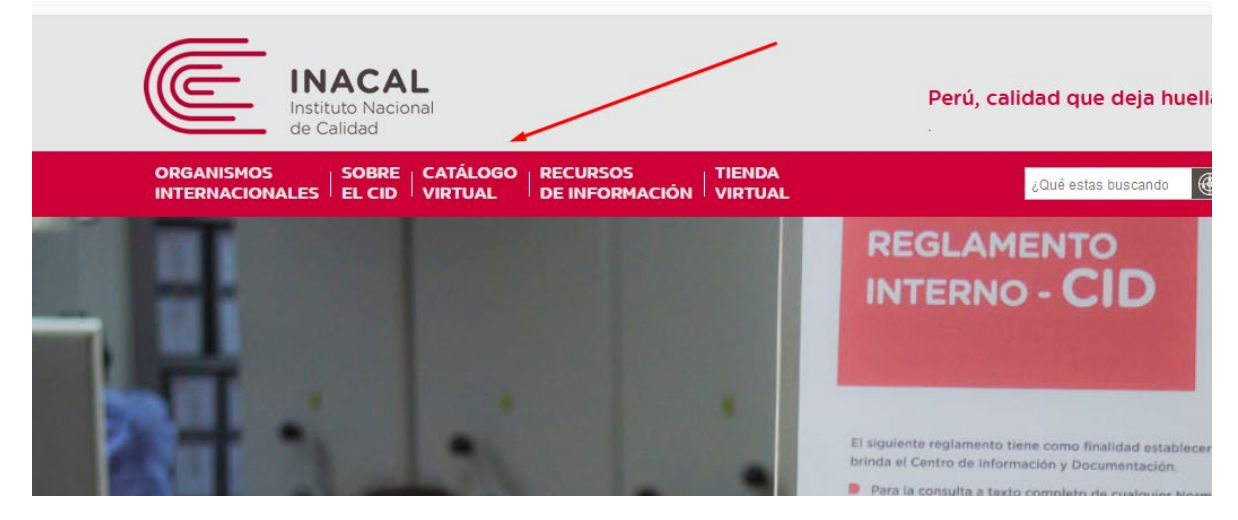

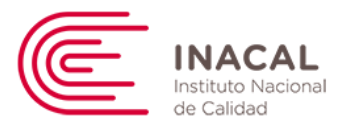

3.- Una vez activado la opción, deberá escoger en qué tipo de documento necesita realizar la búsqueda

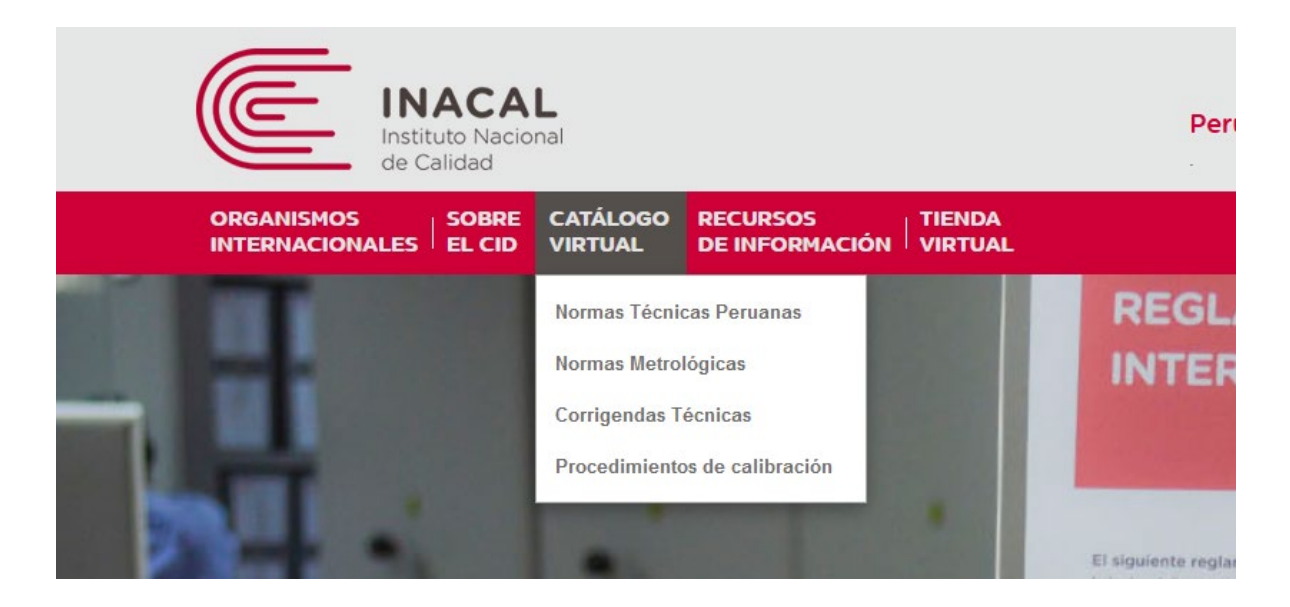

4.- Si deseamos buscar normas técnicas peruanas seleccionaremos la opción normas técnicas peruanas

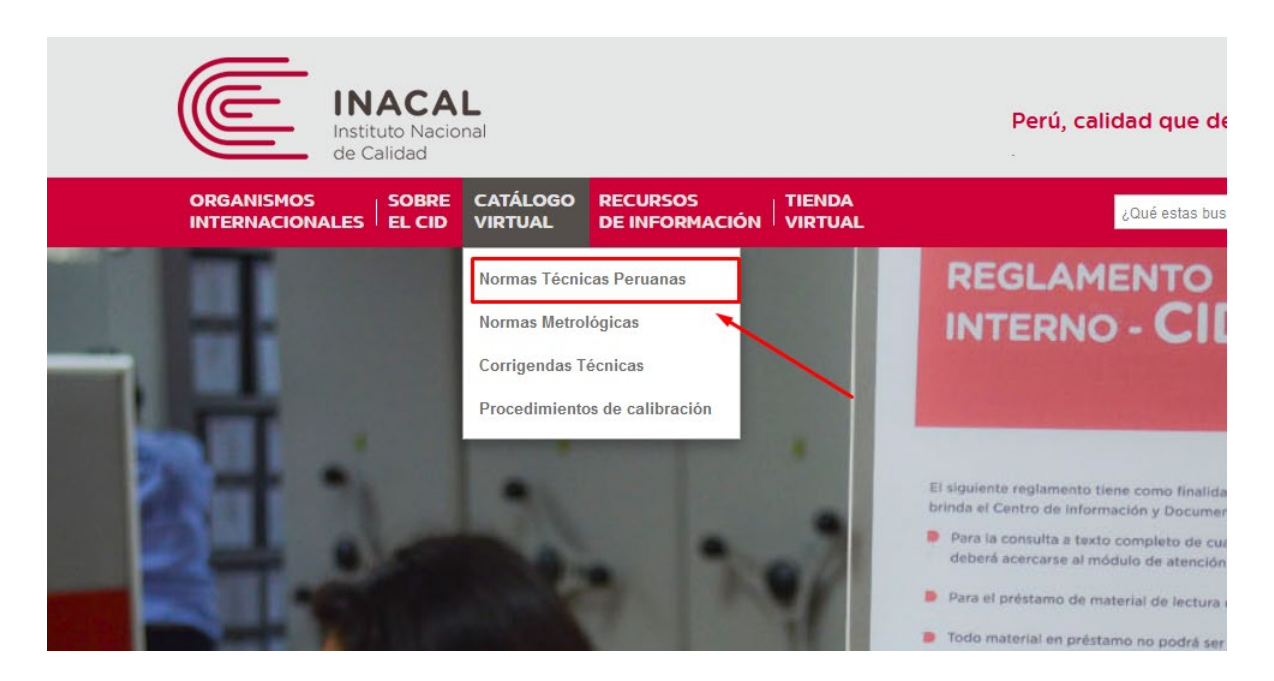

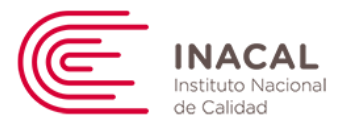

5.- Cuando seleccione la opción deseada aparecerá un buscador con múltiples opciones de búsqueda

### Normas Técnicas Peruanas

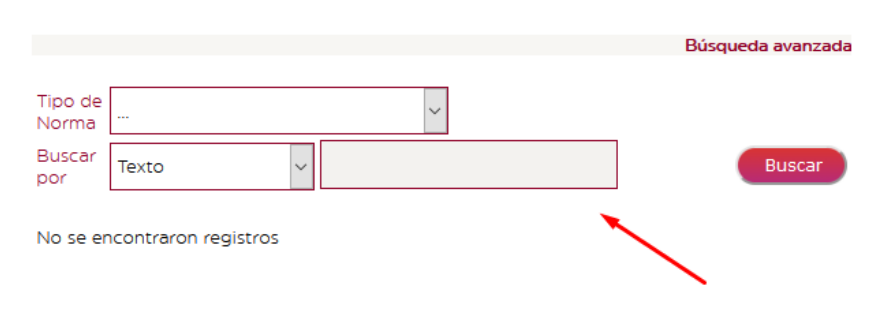

6.- El buscador en línea permite buscar que tipo de documento necesitamos investigar, bajo que estratégica (código de la norma, texto, clasificador I.C.S)

| Normas Técnicas Peruanas |                                   |   |                   |  |
|--------------------------|-----------------------------------|---|-------------------|--|
|                          |                                   |   | Búsqueda avanzada |  |
| Tipo de<br>Norma         |                                   | ] |                   |  |
| Buscar                   |                                   |   | Buscar            |  |
| por                      | Acuerdo Sectorial Peruano         |   |                   |  |
| No so or                 | Especificación Técnica Peruana    | + |                   |  |
| 110 50 61                | Guia Peruana                      |   |                   |  |
|                          | Norma Metrológica Peruana         |   |                   |  |
|                          | Norma Técnica Peruana             |   |                   |  |
|                          | Proyecto de Norma Técnica Peruana |   |                   |  |

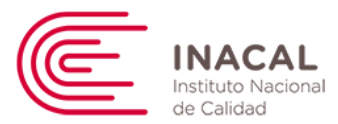

7.- Cómo buscar una norma técnica peruana o texto afín. Primero debo seleccionar el tipo de documento a buscar en este caso norma técnica peruana y luego buscar por texto en este caso la búsqueda será utilizando la palabra juguetes.

## Normas Técnicas Peruanas

|                  |                           | Búsqueda avanzada |
|------------------|---------------------------|-------------------|
|                  |                           |                   |
| Tipo de<br>Norma | Norma Técnica Peruana 🗸 🗸 |                   |
| Buscar<br>por    | Texto v juguetes          | Buscar            |

No se encontraron registros

8.- El buscador realizará el rastreo de las normas técnicas peruanas que contengan este término de búsqueda.

| Tipo | Código                                          | Título                                                                                                    | Publicación |
|------|-------------------------------------------------|----------------------------------------------------------------------------------------------------|-------------|
| NTP  | NTP<br>324.001-3:2018                           | SEGURIDAD DE LOS JUGUETES. Parte 3: Migración<br>de elementos contaminantes. 3ª Edición                          | 2019-01-15  |
| NTP  | NTP-ISO<br>8124-2:2018                          | Seguridad de los juguetes. Parte 2: Inflamabilidad. 2ª<br>Edición                                                | 2019-01-15  |
| NTP  | NTP-ISO<br>8124-1:2013<br>(revisada el<br>2018) | Seguridad de los juguetes. Parte 1: Aspectos relativos<br>a las propiedades físicas y mecánicas. 1ª Edición      | 2018-12-12  |
| NTP  | NTP<br>324.001-7:2012<br>(revisada el<br>2017)  | SEGURIDAD DE LOS JUGUETES. Parte 7: Juegos de<br>experimentos químicos y actividades relacionadas. 1ª<br>Edición | 2017-12-26  |
| NTP  | NTP-ISO<br>8124-5:2016                          | Seguridad de juguetes. Parte 5: Determinación de<br>laconcentración total de ciertos elementos en<br>juguetes    | 2016-12-31  |
|      |                                                 |                                                                                                    |             |

NTD

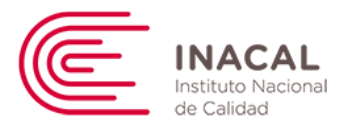

9.- Para ampliar la información de los datos bibliográficos deberá activar el hipervínculo resaltado

| en | color | rojo.                  |                                                                                         | _           |
|----|-------|------------------------|-----------------------------------------------------------------------------------------|-------------|
|    | Tipo  | Código                 | Título                                                                                  | Publicación |
|    | NTP   | NTP<br>324.001-3:2018  | SEGURIDAD DE LOS JUGUETES. Parte 3: Migración<br>de elementos contaminantes. 3ª Edición | 2019-01-15  |
|    | NTP   | NTP-ISO<br>8124-2:2018 | Seguridad de los juquetes. Parte 2: Inflamabilidad. 2ª<br>Edición                       | 2019-01-15  |

#### 10.- La presentación detalla de la ficha bibliográfica será de la siguiente forma:

|                                                                                                    |                                                                                                    | Busca Documentos                                                                                                    |  |
|----------------------------------------------------------------------------------------------------|----------------------------------------------------------------------------------------------------|----------------------------------------------------------------------------------------------------|--|
| Тіро                                                                                                    | Norma Técnica Peruana                                                                                                    |                                                                                                    |  |
| Ref. Perú                                                                                                  | NTP 324.001-7:2012 (revise                                                                                                    | da el 2017)                                                                                                    |  |
| Fecha Publicación                                                                                          | 26/12/2017                                                                                                    |                                                                                                    |  |
| Titulo SEGURIDAD DE LOS JUGUETES. Parte 7: Juegos de ex<br>químicos y actividades relacionadas. 1º Edición |                                                                                                    | ETES. Parte 7: Juegos de experimentos<br>cionadas. 1ª Edición                                                                                                    |  |
| Resumen                                                                                                    | Esta Norma 324.001-7, espe<br>cantidad máxima de cierta:<br>utilizados en juegos de exp<br>relacionadas.Estas sustancia<br>químicos clasificados como<br>Directivas sobre sustancias<br>peligrosos [2] (incluidas las<br>autoclasificado según los re<br>Sustancias y preparados qu<br>pueden perjudicar la salud<br>que no están clasificados o<br>Directivas anteriormente m<br>preparados químicos entre | ecifica los requisitos relativos a la<br>s sustancias y preparados<br>erimentos químicos y actividades<br>as y preparados son:- Productos<br>peligrosos por parte de las<br>peligrosas [1] y preparados<br>sustancias que se han<br>quisitos de estas Directivas);-<br>ue en cantidades excesivas<br>de los niños que los utilicen pero<br>pomo peligrosos por parte de las<br>encionadas y- Otras sustancias y<br>gados con el juguete. |  |
| Precio en Físico                                                                                           | s/. 49.50                                                                                                    |                                                                                                    |  |
| Precio en Tienda<br>Virtual                                                                                | S/. 47.60                                                                                                    |                                                                                                    |  |
| ICS                                                                                                    | 97.200.50                                                                                                    | Juguetes                                                                                                    |  |
| Obligatoria                                                                                                | NO                                                                                                    |                                                                                                    |  |

La ficha bibliográfica incluye los precios en formato físico y digital de la norma técnica peruana

11.- Si deseamos buscar una norma técnica por el código de la norma seleccionaremos el tipo de norma : *norma técnica peruana,* en el apartado buscar por escogemos la opción *código* 

|                  |                       |   | - 1 |
|------------------|-----------------------|---|-----|
| Tipo de<br>Norma | Norma Técnica Peruana | ~ |     |
| Buscar<br>por    | Código 🗸              |   |     |

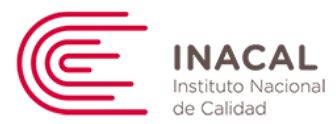

# 12.- Recomendación cuando se busque por código de norma usar la raíz topográfica del documento, por ejemplo: 399.163-1, 209.205 obviemos el prefijo NTP y el año de publicación.

|                                         |          |                                                        |                                                                                                    |                                                                                                    |                                                                              | Dusque     | ua avanzaua |
|-----------------------------------------|----------|--------------------------------------------------------|----------------------------------------------------------------------------------------------------|----------------------------------------------------------------------------------------------------|------------------------------------------------------------------------------|------------|-------------|
| Tipo de<br>Norma<br>Buscar<br>por       |          | Norma Técnic<br>Código                                 | a Perua                                                                                                 | na<br>399.163-1                                                                                      | ,]<br>                                                                       |            | Buscar      |
| Tipo<br>Norm                            | de<br>na | Norma Técnica                                          | Peruana                                                                                                 | a 🗸                                                                                                  | ]                                                                            |            |             |
| Busc<br>por                             | ar 🕻     | Iódigo                                                 | ~                                                                                                    | 399.163-16                                                                                           |                                                                              |            | Buscar      |
| Тіро                                    |          | Código                                                 |                                                                                                    |                                                                                                    | Título                                                                       |            | Publicación |
| NTP<br>NTP 399.163-16:2017/MT<br>1:2018 |          | ENVAS<br>CONTA<br>monór<br>macros<br>microb<br>políme  | SES Y ACCESC<br>ACTO CONALI<br>meros, polímer<br>moléculas obte<br>piana, aditivos y<br>eros. MODIFICA  | NRIOS PLÁSTICO<br>MENTOS. Parte<br>os y otrassustar<br>enidas porferme<br>y auxiliares para<br>ACIÓN | DS EN<br>16: Lista de<br>ncias de partida,<br>entación<br>a la producción de | 2018-12-27 |             |
| NTP 399.163-16:2017                     |          | ENVAS<br>CONTA<br>monór<br>macrot<br>microto<br>políme | SES Y ACCESC<br>ACTO CON AL<br>meros, polímer<br>moléculas obte<br>piana aditivos y<br>eros. 2ª Edición | PRIOS PLÁSTICO<br>IMENTOS. Parte<br>os y otras susta<br>enidas por fermo<br>v auxiliares para        | DS EN<br>2 16: Lista de<br>ncias de partida,<br>entación<br>la producción de | 2017-12-29 |             |

# 13.- Para ampliar la información de los datos bibliográficos deberá activar el hipervínculo resaltado en color rojo

| Tipo | Código 🏒                            | Título                                                                                                    | Publicación |
|------|-------------------------------------|----------------------------------------------------------------------------------------------------|-------------|
| NTP  | NTP<br>399.163-16:2017/MT<br>1:2018 | ENVASES Y ACCESORIOS PLÁSTICOS EN<br>CONTACTO CONALIMENTOS. Parte 16: Lista de<br>monómeros, polímeros y otrassustancias de partida,<br>macromoléculas obtenidas porfermentación<br>microbiana, aditivos y auxiliares para la producción de<br>polímeros. MODIFICACIÓN | 2018-12-27  |
|      |                                     |                                                                                                    |             |

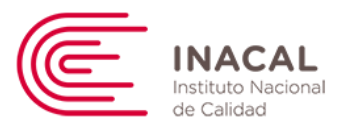

#### 14.- La presentación detalla de la ficha bibliográfica será de la siguiente forma:

|                             |                                                                                                    | Busca Documentos     |  |  |
|-----------------------------|----------------------------------------------------------------------------------------------------|----------------------|--|--|
| Тіро                        | Norma Técnica Peruana                                                                                                    |                      |  |  |
| Ref. Perú                   | NTP 399.163-16:2017                                                                                                    |                      |  |  |
| Fecha Publicación           | 29/12/2017                                                                                                    | 29/12/2017           |  |  |
| Titulo                      | ENVASES Y ACCESORIOS PLÁSTICOS EN CONTACTO CON<br>ALIMENTOS. Parte 16: Lista de monómeros, polímeros y otras<br>sustancias de partida, macromoléculas obtenidas por fermentaciór<br>microbiana aditivos y auxiliares para la producción de polímeros. 29<br>Edición                                                                                                    |                      |  |  |
| Resumen                     | Esta Norma Técnica Peruana establece la lista aprobada de polímeros y resinas permitidos para la fabricación de envases y accesorios plásticos en contacto con alimentos, con las restricciones de uso y límites de composición y de migración específica. Esta Norma Técnica Peruana se aplicará a los materiales y objetos de las siguientes categorías de acuerdo con las sustancias indicadas en los subcapítulos 4.1, 4.2, 4.3 y 4.4 de la NTP 399.163-1.Esta Norma Técnica Peruana se aplicará sin perjuicio de las disposiciones internacionales o nacionales aplicables a las disposiciones internacionales o nacionales aplicables a las |                      |  |  |
| Precio en Físico            | 5/. 124.30                                                                                                    |                      |  |  |
| Precio en Tienda<br>Virtual | S/. 120.27                                                                                                    |                      |  |  |
| ICS                         | 83.080.01                                                                                                    | Plásticos en general |  |  |
| Obligatoria                 | NO                                                                                                    |                      |  |  |